# Register underhåll i Näsgård

Generellt

För att minska risken för felregistrering och frustation att insatsvaror saknas, bör registerna i Näsgård regelbundet gås igenom, detta gäller alla typer av register men kanske speciellt växtskyddsregistret då nya och andra versioner av växtskyddsmedel ständigt tillkommer.

Vi visar här hur växtskyddsregistret underhålls, men arbetsgången är samma i alla typer av register.

# Ta bort eller gömma insatsvara som inte används

En insatsvara du inte använder skall den antingen tas bort eller sättas som passiv.

- 1. Markera raden
- 2. Vill du radera raden väljer du Ta bort
- En insatsvara som är använd någon gång i programmet går inte att ta bort.

Om du använt insatsvaran kan du sätta den som passiv = gömma den i registertabellen.

- Markera Visa också passiva
- 5. Bocka för insatsvaran i kolumnen passiv.

När du sedan tar bort bocken för Visa också passiva, syns inte insatsvaran längre och du kan inte heller välja den i en behandling.

| 😵 Växtskydd                                                                          |              |           |      |                |       |       |      |              |               |       |           |      |
|--------------------------------------------------------------------------------------|--------------|-----------|------|----------------|-------|-------|------|--------------|---------------|-------|-----------|------|
| 🔹 Skapa ny 👻 2 Ta bott 🔹 Koppla till norm 🔹 Alternativnamn 🔹 Konverterar 🔹 Karenstid |              |           |      |                |       |       |      |              |               |       |           |      |
| Grupp (alla) Visa också passiva                                                      |              |           |      |                |       |       |      |              |               |       |           |      |
|                                                                                      | × Enter text | to search |      |                | Find  | Cle   | ar   |              |               |       |           |      |
|                                                                                      | Register     | Passiv    | Norm | Namn           | Regnr | Firma | Kemi | SDB          | Grupp         | Pris  | Prisenhet | Regi |
|                                                                                      | Demo         |           |      | NoroTec Mangan |       |       |      |              | Näringsämne   | 0,00  | 1         | 1    |
|                                                                                      | Demo         |           |      | Safari 50 DF   | 4187  |       |      |              | Ooräsmedel    | 0.00  | 0         | 0    |
|                                                                                      | Demo         |           |      | Goltix SC 700  | 4237  |       |      | Kan ir       | nte tas bort. |       |           | ×    |
|                                                                                      | Demo         |           |      | Ariane S       | 3856  |       |      |              |               |       |           |      |
| Demo 🗌 🗹 Topsin WG 4888 Gi Den valda posten kan                                      |              |           |      |                |       |       |      | inte tas bor | t.            |       |           |      |
| •                                                                                    | Demo 1       |           |      | Express 50 SX  | 4956  |       |      |              | -             | 2     |           |      |
| <                                                                                    |              |           | •    | •              |       |       |      |              |               | ,<br> | ОК        |      |

| ķ                                                                                    | 🞸 Växtskydd                       |        |              |                |       |       |      |     |             |  |
|--------------------------------------------------------------------------------------|-----------------------------------|--------|--------------|----------------|-------|-------|------|-----|-------------|--|
| 🔹 Skapa ny 🔻 🔹 Ta bort 🔹 Koppla till norm 🔹 Alternativnamn 🔹 Konverterar 🔹 Karenstid |                                   |        |              |                |       |       |      |     |             |  |
| Grupp (alla) 🗸 🔹 Visa också passiva [ 🖉 ] 👍                                          |                                   |        |              |                |       |       |      |     |             |  |
|                                                                                      | Enter text to search V Find Clear |        |              |                |       |       |      |     |             |  |
|                                                                                      | Register                          | Passiv | Norm         | Namn           | Regnr | Firma | Kemi | SDB | Grupp       |  |
| Þ                                                                                    | Demo                              |        | $\checkmark$ | NoroTec Mangan |       |       |      |     | Näringsämne |  |
|                                                                                      | Demo                              |        |              | Safari 50 DF   | 4187  |       |      |     | Ogräsmedel  |  |
|                                                                                      | Demo                              |        | $\checkmark$ | Goltix SC 700  | 4237  |       |      |     | Ogräsmedel  |  |
|                                                                                      | Demo                              |        |              | Ariane S       | 3856  |       |      |     | Ogräsmedel  |  |
|                                                                                      | Demo                              |        | $\checkmark$ | Topsin WG      | 4888  |       |      |     | Svampmedel  |  |
|                                                                                      | Demo                              | ⊴ 5    | $\checkmark$ | Express 50 SX  | 4956  |       |      |     | Ogräsmedel  |  |

# Hur vet du om du inte får använda ett växtskyddsmedel längre

👌 Växtskydd

сь,

Kontrollera så här

Använder du Kemikoll visas där en röd smiley om medlet inte får användas längre.

Du kan också finna informationen i Kemikalieinspektionens databas.

n lit clas

# I registret finns där:

- 1. En kolumn som visar produktens registre-ringsnummer.
- Genom att klicka på knappen i Kemi kolumnen öppnas Kemikalieinspektionens databas och infon om just den produkten

| skapany v a bort v koppia annorm v Alternativnanni v konverterar v karensta |          |        |              |                |        |       |      |     |             |
|-----------------------------------------------------------------------------|----------|--------|--------------|----------------|--------|-------|------|-----|-------------|
| Grupp (alla) 🗸 🔹 Visa också passiva 🗹                                       |          |        |              |                |        |       |      |     |             |
| × Enter text to search                                                      |          |        |              |                |        |       |      | ar  |             |
|                                                                             | Register | Passiv | Norm         | Namn           | Regnr  | Firma | Kemi | SDB | Grupp       |
|                                                                             | Demo     |        |              | NoroTec Mangan |        |       |      |     | Näringsämne |
|                                                                             | Demo     |        |              | Safari 50 DF   | 4187   |       |      |     | Ogräsmedel  |
|                                                                             | Demo     |        | $\checkmark$ | Goltix SC 700  | 4237   |       |      |     | Ogräsmedel  |
|                                                                             | Demo     |        |              | Ariane S       | 3856   |       |      |     | Ogräsmedel  |
|                                                                             | Demo     |        |              | Topsin WG      | 4888   |       |      |     | Svampmedel  |
| ۲                                                                           | Demo     |        |              | Express 50 SX  | 4956 1 |       | 2    |     | Ogräsmedel  |

### Här visas när förbud av användning av preparatet träde i kraft:

- OBS det är inte När godkännande upphörde som bestämmer när sista användningsdag är.
- Utan det är när användningsförbudet trädde i kraft

Ibland visas inte Kemi rutan med utfasningsinformation, då får du bläddra ned till:

- 5. Gällande beslut
- 6. Och öppna besluts dokumentet.

# Express 50 SX

| - Produktuppgifter               |                         |                                                |       |  |  |  |  |  |
|----------------------------------|-------------------------|------------------------------------------------|-------|--|--|--|--|--|
| Huvudgrupp<br>Regnr              | Växtskyddsmedel<br>4956 | Utfasningsinformation                          |       |  |  |  |  |  |
| Innehavare                       | DuPont Sverige AB       | Försäljningsförbud fr.o.m 2018-                | 11-01 |  |  |  |  |  |
| Ombud                            |                         | Återförsäljningsförbud fr.o.m <sup>2018-</sup> | 11-01 |  |  |  |  |  |
| Godkänt                          | 2010-12-17              | Användningsförbud fr.o.m 4 2019-               | 11-01 |  |  |  |  |  |
| Godkännandet<br>förnyades senast | 2016-02-29              |                                                |       |  |  |  |  |  |
| Godkännande<br>upphörde          | 2018-05-01 3            |                                                |       |  |  |  |  |  |
|                                  |                         |                                                |       |  |  |  |  |  |

# • Ytterligare namn • Dispenser • Gällande beslut 5

### Detta beslut gäller nu.

| Beslutsdatum        | 2018-04-26                              |  |  |  |
|---------------------|-----------------------------------------|--|--|--|
| Ikraftträdandedatum | 2018-05-01                              |  |  |  |
| Beslut om           | Återkallande                            |  |  |  |
| Beslutsinstans      | Kemikalieinspektionen                   |  |  |  |
| Beslutsdokument 6   | 4956_Beslut_Återkallande_2018-05-01.pdf |  |  |  |

## Importera nya insatsvaror

För att importera nya insatsvaror väljer du:

- 1. Skapa ny
- 2. Du kan skriva in i sökraden.
- Insatsvaran visas, tänk på att produkter med olika namn kan ha samma reg.nr.
- 4. Markera raden med produkten du vill använda och
- 5. Välj importera valda till ditt register.

# Skifta ut felaktiga insatsvaror på fältkortet

👌 Växtskydd

Grupp (alla)

Register

Demo

Demo

Demo

Demo

Demo

Skapa ny 💌

× Enter text to search...

Passiv

 $\sim$ 

 $\checkmark$ 

Ta bort

Norm

 $\sim$ 

 $\sim$ 

 $\checkmark$ 

 $\checkmark$ 

 $\overline{}$ 

Du kan skifta ut en insatsvara i alla behandlingar samtidigt, du gör så här:

- Öppna fältkortet och i detta fallet fliken växtskydd.
- 2. Välj att visa Alla fält
- Nere i sammanställningar klickar du på insatsvaran du vill skifta ut och väljer den du vill skifta till.
- 4. Godkänn i beskedet som visas på skärmen.

OBS inga mängder ändras när du gör så här. Så om du t.ex. skiftar från N27 till N34 skall du manuellt ändra även mängderna.

När det gäller växtskydd kan du se reg.nr här.

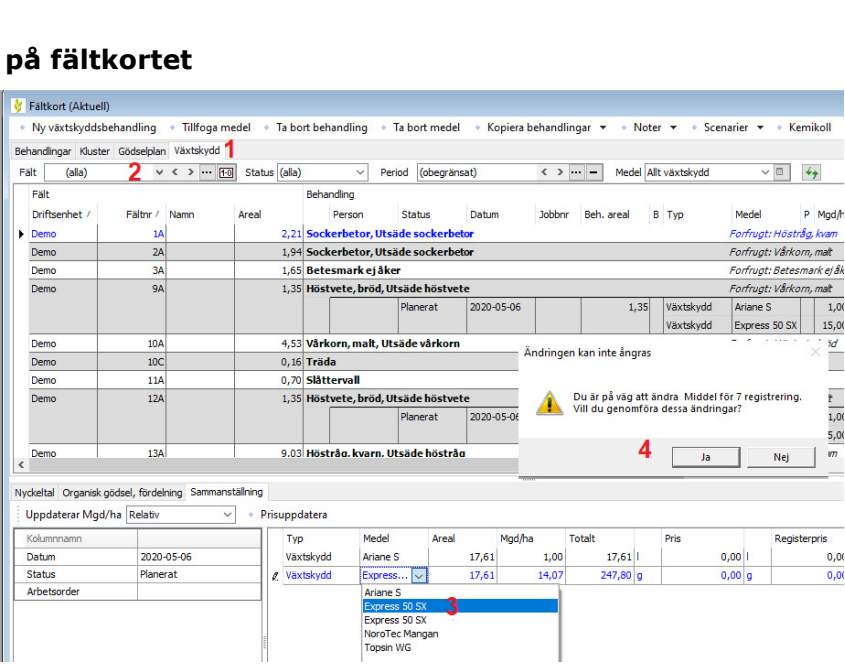

🕴 Importerar växtskydd

Grupp (alla)

× expre

Namn

Express 50 SX

Express 50 SX LM

Axpress 50 SX

Importera valda till ditt register 5

 $\sim$ 

Grupp

Ogräsmedel

Ogräsmedel

Ogräsmedel

Registrerings

g

g

g

/ Regnr

4956

5430

5430 🤦

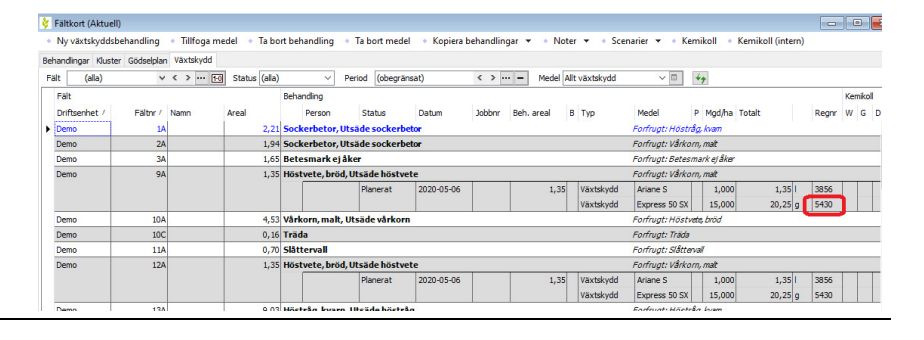